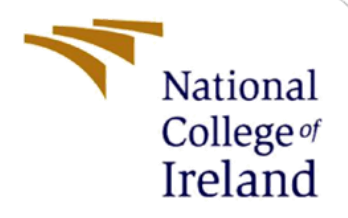

## **Configuration Manual**

MSc Research Project Artificial Intelligence

Vamshi Krishna Angala Student ID: X22177213

School of Computing National College of Ireland

Supervisor: Dr. Anh Duong Trinh

#### National College of Ireland

#### MSc Project Submission Sheet

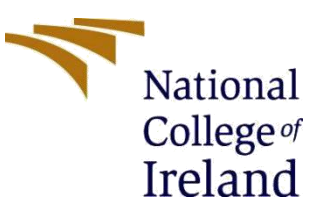

#### **School of Computing**

Student Vamshi Krishna Angala Name:

**Student ID:** X22177213

**Programme:** MSc in Artificial Intelligence

Year: 2023

Module: MSc Research Project

Lecturer: Dr. Anh Duong Trinh Submission

**Due Date:** 05/01/2024

**Project Title:** Transformers for Malware Detection

Word Count: 708

Page Count: 8

I hereby certify that the information contained in this (my submission) is information pertaining to research I conducted for this project. All information other than my own contribution will be fully referenced and listed in the relevant bibliography section at the rear of the project.

<u>ALL</u> internet material must be referenced in the bibliography section. Students are required to use the Referencing Standard specified in the report template. To use other author's written or electronic work is illegal (plagiarism) and may result in disciplinary action.

Signature: Vamshi Krishna Angala

**Date:** 05/01/2024

#### PLEASE READ THE FOLLOWING INSTRUCTIONS AND CHECKLIST

| Attach a completed copy of this sheet to each project (including multiple copies) |  |
|-----------------------------------------------------------------------------------|--|
| Attach a Moodle submission receipt of the online project                          |  |
| submission, to each project (including multiple copies).                          |  |
| You must ensure that you retain a HARD COPY of the project, both                  |  |
| for your own reference and in case a project is lost or mislaid. It is not        |  |
| sufficient to keep a copy on computer.                                            |  |

Assignments that are submitted to the Programme Coordinator Office must be placed into the assignment box located outside the office.

| Office Use Only                  |  |
|----------------------------------|--|
| Signature:                       |  |
| Date:                            |  |
| Penalty Applied (if applicable): |  |

# Configuration Manual: Transformers for Malware Detection

#### Forename Surname Student ID:

#### 1. Introduction

This manual provides detailed instructions for setting up and executing the code for implementing transformers in malware detection. The focus is on utilizing transformer models, specifically BERT, for effective identification of malicious software. The implementation is carried out in Python, leveraging the Hugging Face library.

## 2. System Specification

The malware detection system using transformers is developed on the following hardware specifications:

- Process: Intel i7 generation,
- Operating System: Windows 10,
- Ram: 16 GB (DDR4),
- Stroage Hard Drive: 512GB (SSD)

## 3. Softwares Used:

The following software tools are necessary for the development and execution of the malware detection system:

- Pycharm
- Anaconda
- TensorFlow and Keras
- Hugging Face Transformers Library
- Pandas
- NumPy
- Matplotlib

## 4. Installation of the Software:

- > Download Anaconda from the official website: <u>Anaconda</u>.
- > Follow the installation instructions.

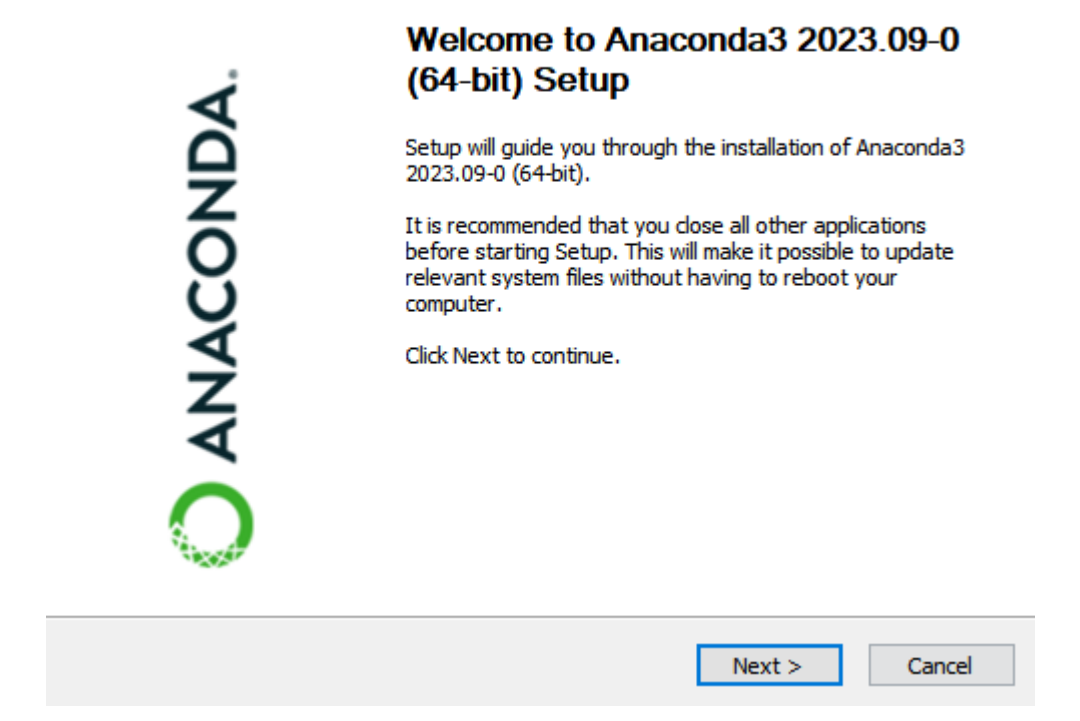

• Chosen it for (Just Me) and then clicked on Next until the installation get started.

| Anaconda3 2023.09-0 (64-bit) Setup        |                                                                                                    |               |             |       |  |  |  |
|-------------------------------------------|----------------------------------------------------------------------------------------------------|---------------|-------------|-------|--|--|--|
| O ANACONDA.                               | Select Installation Type<br>Please select the type of installation yo<br>Anaconda3 2023.09-0 (64-bit). | ou would like | e to perfor | m for |  |  |  |
|                                           |                                                                                                    |               |             |       |  |  |  |
| Install for:                              |                                                                                                    |               |             |       |  |  |  |
| <ul> <li>Just Me (recommended)</li> </ul> | )                                                                                                    |               |             |       |  |  |  |
| O All Users (requires admi                | n privileges)                                                                                          |               |             |       |  |  |  |
|                                           |                                                                                                    |               |             |       |  |  |  |
|                                           |                                                                                                    |               |             |       |  |  |  |
|                                           |                                                                                                    |               |             |       |  |  |  |
| Anaconda, Inc. ————                       |                                                                                                    |               |             |       |  |  |  |
|                                           | < Back N                                                                                               | ext >         | Cano        | cel   |  |  |  |

Here are the general steps to install PyCharm:

- ۲
- Visit the JetBrains website and go to the PyCharm download page. Download the appropriate version (Community or Professional) for your operating system (Windows, • macOS, or Linux).
- ۲
- Once the download is complete, run the installer. Follow the on-screen instructions to install PyCharm. •

| 🛂 PyCharm Comm                                | unity Edition Setup                                                                    |                                               |
|-----------------------------------------------|----------------------------------------------------------------------------------------|-----------------------------------------------|
| PC                                            | Choose Install Location<br>Choose the folder in which to in                            | nstall PyCharm Community Edition.             |
| Setup will install Py<br>folder, click Browse | Charm Community Edition in the following<br>and select another folder. Click Next to c | folder. To install in a different<br>ontinue. |
| Destination Folde                             | r<br>\JetBrains\PyCharm Community Edition 20                                           | Browse                                        |
| Space required: 57<br>Space available: 19     | '0.1 MB<br>96.8 GB                                                                     |                                               |
|                                               | < Back                                                                                 | Next > Cancel                                 |

| 😰 PyCharm Commun     | ity Edition Setup                                          |                             |
|----------------------|------------------------------------------------------------|-----------------------------|
|                      | <b>Installing</b><br>Please wait while PyCharm Community I | Edition is being installed. |
| Extract: commons-lar | ng-2.6.jar                                                 |                             |
| Show details         |                                                            |                             |
|                      |                                                            |                             |
|                      |                                                            |                             |
|                      | < Back No                                                  | ext > Cancel                |

• After installation, launch PyCharm.

PyCharm will prompt you to create or open a project. Follow the prompts to set up your Python environment.

That's it! You should now have PyCharm installed and ready to use for Python development.

- Create a new virtual environment for the malware detection application.
- Activate the virtual environment.
- After activating the new virtual environment and install the required packages to make the our research would get done by necessary packages.

```
Collecting pandas
 Downloading pandas-2.1.4-cp311-cp311-win_amd64.whl.metadata (18 kB)
Collecting numpy<2,>=1.23.2 (from pandas)
 Downloading numpy-1.26.2-cp311-cp311-win_amd64.whl.metadata (61 kB)

    61.2/61.2 kB 3.2 MB/s eta 0:00:00

Collecting python-dateutil>=2.8.2 (from pandas)
 Downloading python_dateutil-2.8.2-py2.py3-none-any.whl (247 kB)
                                             = 247.7/247.7 kB 7.7 MB/s eta 0:00:00
Collecting pytz>=2020.1 (from pandas)
 Downloading pytz-2023.3.post1-py2.py3-none-any.whl.metadata (22 kB)
Collecting tzdata>=2022.1 (from pandas)
 Downloading tzdata-2023.3-py2.py3-none-any.whl (341 kB)
                                             341.8/341.8 kB 7.1 MB/s eta 0:00:00
Collecting six>=1.5 (from python-dateutil>=2.8.2->pandas)
 Downloading six-1.16.0-py2.py3-none-any.whl (11 kB)
Downloading pandas-2.1.4-cp311-cp311-win_amd64.whl (10.6 MB)
                                           10.6/10.6 MB 16.0 MB/s eta 0:00:00
Downloading numpy-1.26.2-cp311-cp311-win_amd64.whl (15.8 MB)
                                           - 15.8/15.8 MB 14.2 MB/s eta 0:00:00
Downloading pytz-2023.3.post1-py2.py3-none-any.whl (502 kB)
                                           - 502.5/502.5 kB 7.9 MB/s eta 0:00:00
Installing collected packages: pytz, tzdata, six, numpy, python-dateutil, pandas
```

## 5. Dataset Preparation

Prepare the malware dataset, specifically the BODMAS dataset, for training and evaluation. Ensure that the dataset is organized and accessible.

## 6. Code Execution

Open the pycharm ide to start developing or modifying the Scenario1&2.py and Scenario3.py scripts for the task for the malware detection.

**Execution Steps:** 

- a) Selection of Transformer Architecture: Choose a suitable transformer architecture (e.g., BERT) based on specific requirements.
- b) Pretraining of the Transformer: Implement pretraining tasks to allow the transformer to learn general-purpose representations from a diverse dataset.

| WARNING:absl:At this time, the v2.11+ optimizer `tf.keras.optimizers.Adam` runs slowly on M1/M2 Macs, please use the legacy Kera |
|----------------------------------------------------------------------------------------------------|
| Epoch 1/3                                                                                                    |
| 10/10 [====================================                                                                                      |
| Epoch 2/3                                                                                                    |
| 10/10 [====================================                                                                                      |
| Epoch 3/3                                                                                                    |
| 10/10 [========================] - 20s 2s/step - loss: 0.4228 - accuracy: 0.8994 - val_loss: 0.3732 - val_accuracy: 0.9000       |

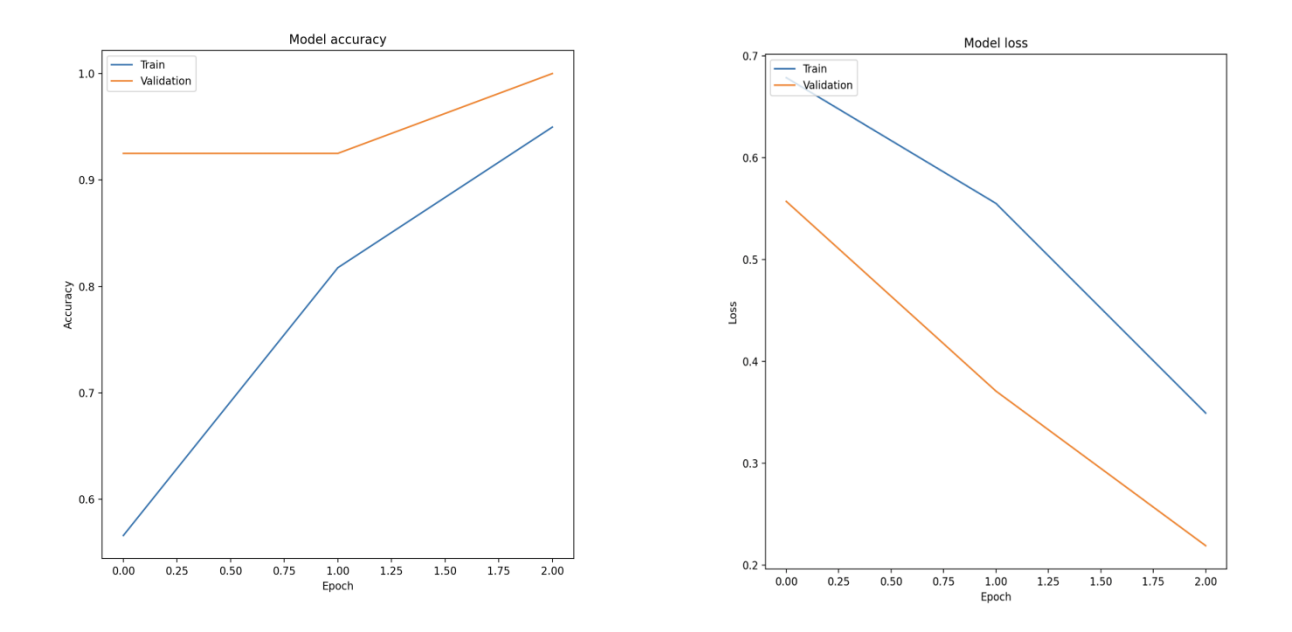

c) Fine-Tuning for Malware Detection: Fine-tune the transformer specifically for malware detection using labeled datasets.

| <u> </u>         | Ru          | n 👹 Senario1&2                                                                                                    | × 🛛 🤪 Sen                            | ario-3 ×                                   |                                                                                                    |                                                                                                    |                                                                                                    |                                                                                                    |                                                                                                    |                                                                                                    |                                                                                                   |  |  | : - |  |
|------------------|-------------|----------------------------------------------------------------------------------------------------|--------------------------------------|--------------------------------------------|----------------------------------------------------------------------------------------------------|----------------------------------------------------------------------------------------------------|----------------------------------------------------------------------------------------------------|----------------------------------------------------------------------------------------------------|----------------------------------------------------------------------------------------------------|----------------------------------------------------------------------------------------------------|---------------------------------------------------------------------------------------------------|--|--|-----|--|
| 00               |             |                                                                                                    |                                      |                                            |                                                                                                    |                                                                                                    |                                                                                                    |                                                                                                    |                                                                                                    |                                                                                                    |                                                                                                   |  |  |     |  |
|                  | ↑ → 〒 ☆ @ @ | Some weights or<br>You should prob<br>WARNING:absl:At<br>Epoch 1/5<br>10/10 [<br>Epoch 2/5<br>10/10 [<br>Epoch 3/5<br>10/10 [<br>Epoch 5/5]<br>10/10 [<br>Test Accuracy:<br>3/3 [ | buffers o<br>ably TRAIN<br>this time | f the TF 2<br>this mode<br>, the v2.1:<br> | .0 model T<br>l on a dow<br>1+ optimiz<br>==] - 34s<br>==] - 24s<br>==] - 21s<br>==] - 21s<br>] - 1s 369<br>] - 2s 367<br>fl-score | FBertForSer<br>n-stream tr<br>er `tf.ker<br>2s/step - 7<br>2s/step - 7<br>2s/step - 7<br>2s/step - 7<br>ms/step - 7<br>ms/step - 7<br>ms/step - 7<br>ms/step - 7 | quence(lassificat<br>ask to be able to<br>as.optimizers.Ada<br>Loss: 0.6825 - ac<br>Loss: 0.6153 - ac<br>Loss: 0.4997 - ac<br>Loss: 0.3409 - ac<br>Loss: 0.3409 - ac<br>Loss: 0.2356 - ac<br>Loss: 0.1813 - ac | tion were not 1<br>) use it for pr<br>m" runs slowly<br>couracy: 0.5690<br>couracy: 0.8924<br>couracy: 0.8924<br>couracy: 0.993<br>couracy: 0.993<br>couracy: 0.9950 | Initialized fro<br>vedictions and<br>v on M1/M2 Macs<br>s - val_loss: 0<br>s - val_loss: 0<br>v - val_loss: 0<br>v - val_loss: 0<br>v - val_loss: 0 | m the PyTorch mode<br>inference.<br>, please use the l<br>1.6353 - val_accura<br>1.5383 - val_accura<br>1.4606 - val_accura<br>1.2504 - val_accura<br>1.1813 - val_accura | l and are no<br>egacy Keras<br>cy: 0.7500<br>cy: 0.8750<br>cy: 0.8750<br>cy: 0.9750<br>cy: 0.9750 |  |  |     |  |
| ୫                |             |                                                                                                    | 1 00                                 | 0.05                                       | 0.09                                                                                                    |                                                                                                    |                                                                                                    |                                                                                                    |                                                                                                    |                                                                                                    |                                                                                                   |  |  |     |  |
| 9                |             |                                                                                                    | 0.95                                 | 1.00                                       | 0.98                                                                                                    | 19                                                                                                    |                                                                                                    |                                                                                                    |                                                                                                    |                                                                                                    |                                                                                                   |  |  |     |  |
| ©<br>⊵           |             | accuracy<br>macro avg<br>weighted avg                                                                                                    | 0.97<br>0.98                         | 0.98<br>0.97                               | 0.97<br>0.97<br>0.98                                                                                                    | 40<br>40<br>40                                                                                                    |                                                                                                    |                                                                                                    |                                                                                                    |                                                                                                    |                                                                                                   |  |  |     |  |
| ()<br>প্র<br>• • |             | Process finishe<br>Krishna_Transformers                                                                                                    | d with exi<br>s > MalConv            | t code 0<br>v-keras-mast                   | er 🔸 🌍 Ser                                                                                                    |                                                                                                    |                                                                                                    |                                                                                                    |                                                                                                    |                                                                                                    |                                                                                                   |  |  |     |  |

d) Model Evaluation: Evaluate the model using the provided dataset and generate performance metrics.

| Model Evaluation on Test set |         |  |  |  |  |
|------------------------------|---------|--|--|--|--|
| Metrics                      | Results |  |  |  |  |
| Test Accuracy                | 97.50%  |  |  |  |  |
| Precision                    | 95.00%  |  |  |  |  |
| Recall                       | 100.00% |  |  |  |  |
| F1 Score                     | 97.00%  |  |  |  |  |

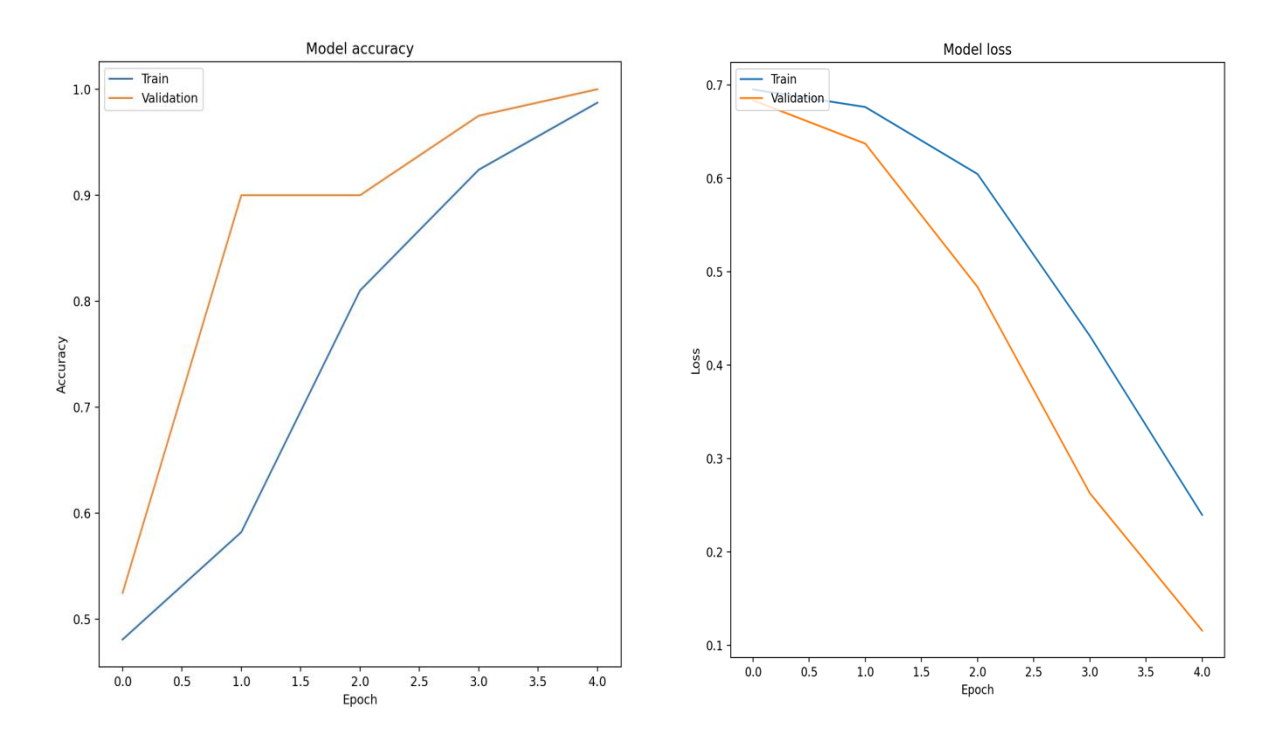

This manual guides the comprehensive configuration of the required software and tools for implementing transformers in malware detection. It covers setting up the environment, installing necessary libraries, preparing the dataset, and executing the code for effective malware identification.

#### References

- Anaconda: [Anaconda Installation Guide] (https://www.anaconda.com)
- Hugging Face Transformers: [Transformers Library] (https://huggingface.co/transformers)